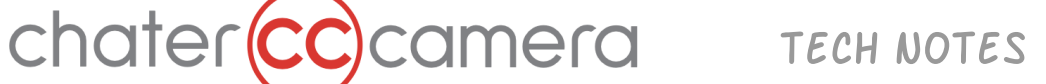

# Sony Venice - Camera Control via Ethernet Cable

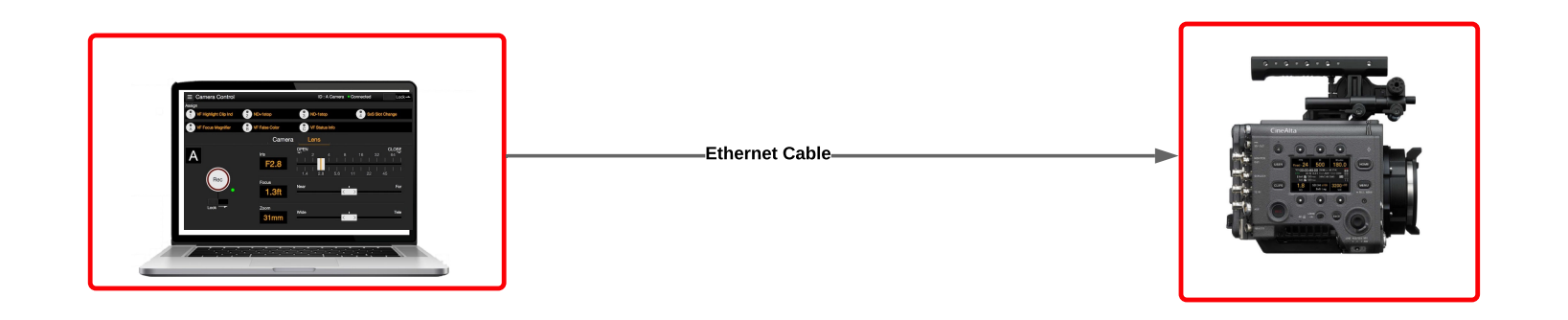

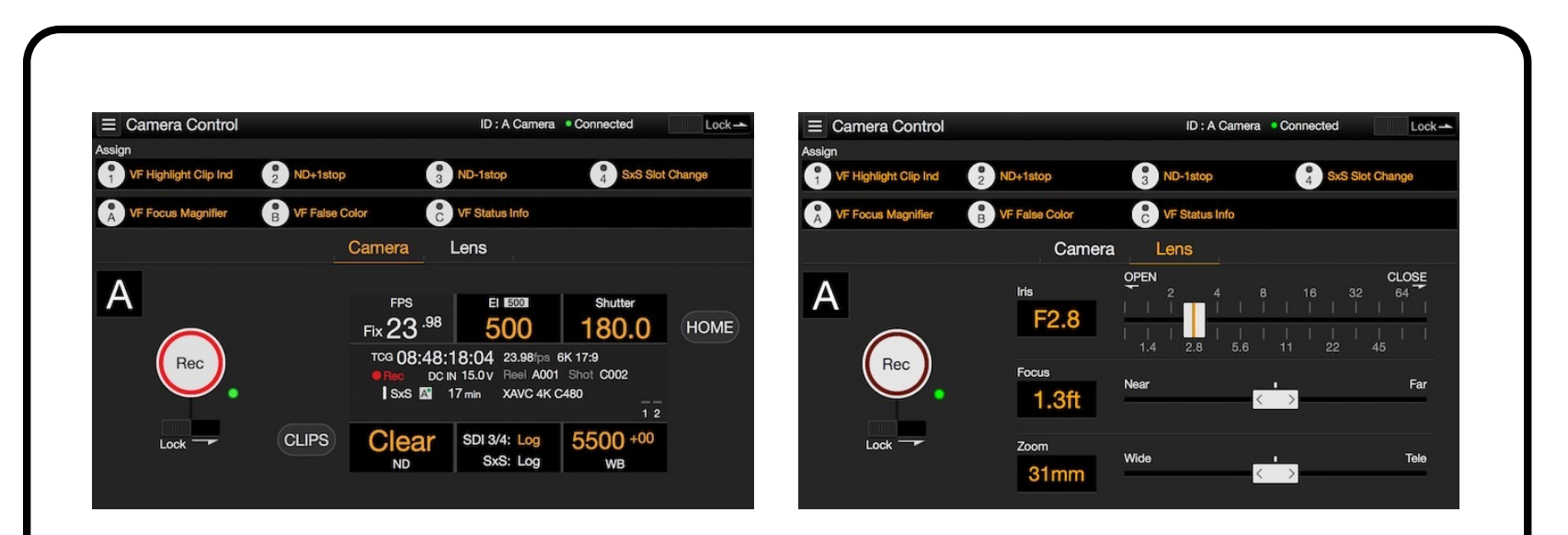

The Sony Venice can be network controlled over cabled Ethernet using the 'Camera Control' panel in a web browser. 100ft or longer cables

#### Camera Control options available:

Run/Stop and Playback ( \*No Video Signal in Camera Control ) Frames per second Assignable Buttons ( Pre-Programmed) Exposure Index Shutter Angle ND Filters SDI outputs Look/LUT Select White Balance Focus, Iris, Zoom ( with compatible lenses ) Reel number Timecode OSD parameters Audio Monitor Levels

\* Media cannot be formatted

# <u>Set Up:</u>

Connect Ethernet cable between laptop and Sony Venice

## Sony Venice Setup:

Technical > Authentication > Set **Username** and **Password** Technical > Network > Network Setting > Set to **LAN** Technical > Network > LAN > Turn **DHCP** off. Technical > Network > LAN > Change IP address to **192.168.0.1** Technical > Network > LAN > Ensure subnet mask is **255.255.255.0** 

## Laptop Setup:

System preferences > Network > Find the ethernet port or adapter > Configure IPv4 > Select **Manually** Set the IP Address to **192.168.0.2** (last digit should to be sequential one number higher than camera IP) Set the Subnet mask to **255.255.255.0** Click"**Apply**"to save settings.

| ••• • • •                                                                                                    | Network                                                                                                    | Q Search                   |          | Network                                                                                                    | Q Search                              |
|----------------------------------------------------------------------------------------------------|----------------------------------------------------------------------------------------------------|----------------------------|----------|----------------------------------------------------------------------------------------------------|---------------------------------------|
| Locat                                                                                                    | tion: Automatic                                                                                                    | D                          | Location | n: Automatic                                                                                                    | 0                                     |
| Connected  But connected  But connected  Fi232RBUAFT Connected  Trunde1, Port 1 Connected  Tundeet Sin 3 Connected  Tundeet Sin 3 Connected  Tundeet Sin 4 Connected  Tundeet Sin 4 Connected  Tunde | Status: Connected<br>Using DHCP<br>Using DHCP wi<br>Using BootP<br>Ornfigure IPv ✓ Manually<br>IP Address<br>Off<br>Subnet Mas<br>Create PPPoE S<br>Router:<br>DNS Server:<br>Search Domains: | h manual address<br>ervice |          | Status: Connected<br>Thunderbolt Ethernet<br>has the IP address 19<br>Configure IPv4: Manually<br>IP Address: 192.168.0.2<br>Subnet Mask: 255.255.0<br>Router:<br>DNS Server:<br>Search Domains: | is currently active and<br>2.166.0.2. |
|                                                                                                    |                                                                                                    | Advanced ?                 | + - *-   |                                                                                                    | Advanced ?                            |
|                                                                                                    | Assist M                                                                                                    | e Revert Apply             |          | Assist Me.                                                                                                    | . Revert Apply                        |

Copy the 'Camera' IP Address (**192.168.0.1**) into a web browser. Enter the Sony Venice **Username** and **Password** in Web UI. The Sony Camera Control panel will open and will be connected to the camera